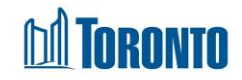

# Program Complaints List Screen

Updated on May 2017

## Home > Program Management > Complaints

## **Business Purpose:**

The Program Management Complaints page displays a tabular listing of the Complaints recorded for a specific period.

### How to:

- A search can be performed by filtering the Program's complaints records by selecting the Date Complaint Recorded From and date recorded To. Another search criteria is the Source of the complaint. The last criteria is the Complaint Status of the complaint. For dates, click on the icons. For all other fields, click on the dropdown rows.
- 2. A displayed Record per page dropdown is available at the upper top right corner of the **Complaints** tab. If the number of complaints is larger than the lowest value on the dropdown list (that minimum default is currently set at 20)
- For each complaint record, the Complaint Id, Client Id, Client Name, Entered By (staff/user), Status, Satisfied with Outcome?, Date Entered and Date Completed are displayed. The Complaint Ids and Client Ids are clickable in order to drill down to the Client Management - Complaints and Client Management – Summary screens respectively.
- 4. Each of the column headings are clickable and will execute a sort alternating between ascending and descending based upon the column heading. (For example, when you click on the Date Entered, the complaint records are then sorted in ascending order, with the oldest Date Entered of the complaint at the top of the list.)

### **Important Notes:**

- 1. The total number of records are shown at the top & bottom of every page.
- 2. Page selection are available also if there are more than one page of records.
- Complaint Status can either be blank(default) which includes all, Completed or In Progress.